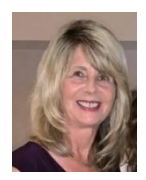

Are you ever frustrated when it comes to printing your Excel worksheet? You may be proficient working with the data on a worksheet, but you often don't get the results you want when it comes to printing.

This Excel Tip will help you understand how to preview and then use the Print Layout tab so that you can easily setup printing to get exactly what you want.

Before you print the worksheet, you should preview it to see how it is currently set to print. Click the **Print Preview** icon in the upper left corner of the window, as highlighted in the screenshot below.

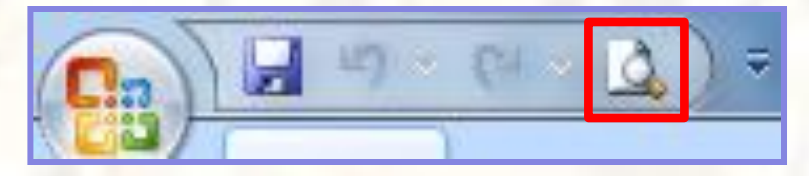

A preview of the printout will be shown. If that looks good, click the **Print** icon on the **Print Preview** tab otherwise click the **Close Print Preview** icon. Then you will use the Print Layout tab to make the necessary printing adjustments.

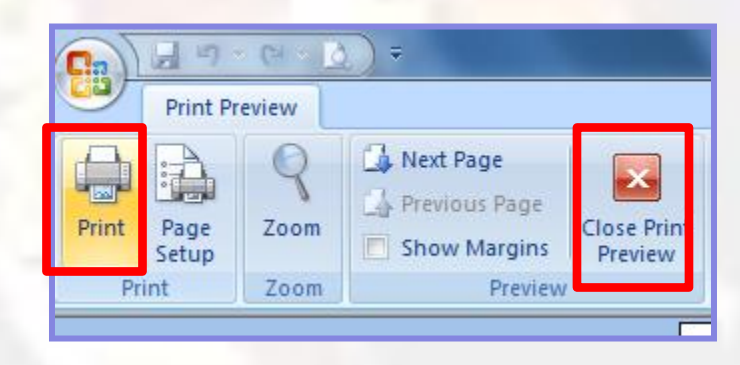

Continued on the next page

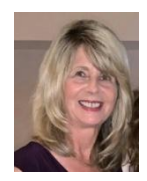

The Page Layout tab is used to setup printing options. The four main settings are highlighted below. Set paper Set margins size Home Insert Page Layout rmulas Data Review View Developer Add-Ins Colors • FFF 1 Width: Automatic 🔹 Gridlines Headings A Fonts View 门 Height: Automatic 🔻 View Themes Margins Orientation Size Print Breaks Background Print

Area

Insert page breaks

Set margins – select one of the desired margins or create Custom margins.

Page Setup

🗟 Scale:

Scale to Fit

Titles

15

100% 🛟

E.

Print

Sheet Options

Print

| Last Custom Setting |          |       |         |      |  |  |  |
|---------------------|----------|-------|---------|------|--|--|--|
|                     | Top:     | 0.5"  | Bottom: | 0.5" |  |  |  |
|                     | Left:    | 0.2"  | Right:  | 0.2" |  |  |  |
|                     | Header:  | 0.3   | Footer: | 0.3  |  |  |  |
|                     | Normal   |       |         |      |  |  |  |
|                     | Top:     | 0.75" | Bottom: | 0.75 |  |  |  |
|                     | Left:    | 0.7"  | Right:  | 0.7" |  |  |  |
| s                   | Header:  | 0.3"  | Footer: | 0.3" |  |  |  |
| а                   | Wide     |       |         |      |  |  |  |
|                     | Top:     | 1"    | Bottom: | 1"   |  |  |  |
|                     | Left:    | 1"    | Right:  | 1"   |  |  |  |
| a                   | Header:  | 0.5"  | Footer: | 0.5" |  |  |  |
| 6                   | Narrow   |       |         |      |  |  |  |
|                     | Top:     | 0.75" | Bottom: | 0.75 |  |  |  |
|                     | Left:    | 0.25" | Right:  | 0.25 |  |  |  |
|                     | Header:  | 0.3"  | Footer: | 0.3" |  |  |  |
| S Curto             | - Manaia |       |         |      |  |  |  |
| - Custo             | m Margir | 15    |         |      |  |  |  |

Continued on the next page

Set orientation

Effects \*

Themes

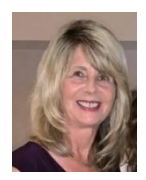

| Set orientation – select either landscape or portrait.  |  |  |  |  |  |  |  |
|---------------------------------------------------------|--|--|--|--|--|--|--|
| Portrait                                                |  |  |  |  |  |  |  |
| Landscape                                               |  |  |  |  |  |  |  |
| Set paper size – select one of the desired paper sizes. |  |  |  |  |  |  |  |
| Letter 8.5" x 11"                                       |  |  |  |  |  |  |  |
| Tabloid<br>11" x 17"                                    |  |  |  |  |  |  |  |
| Ledger<br>17" x 11"                                     |  |  |  |  |  |  |  |
| Statement   5.5" x 8.5"                                 |  |  |  |  |  |  |  |
| Executive<br>7.25" x 10.5"                              |  |  |  |  |  |  |  |
| A3<br>11.69" x 16.54"                                   |  |  |  |  |  |  |  |
| A4<br>8.27" x 11.69"                                    |  |  |  |  |  |  |  |
| A4 Small<br>8.27" x 11.69"                              |  |  |  |  |  |  |  |
| More Paper Sizes                                        |  |  |  |  |  |  |  |
| Continued on the next page                              |  |  |  |  |  |  |  |

#### Info Express Virtual Business Consultant Services

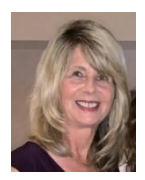

### **Excel Printing Tip**

**Insert breaks** – insert the cursor where you want to insert a page break and then click on **Breaks** icon. You will notice a dashed line indicating the page break, as shown in the screen shot below between rows 17 and 18.

| 00 | Tender James       | Т            | 00/04/40 Dailia | C                | D         | 11 |
|----|--------------------|--------------|-----------------|------------------|-----------|----|
| 19 | Eastern Connection | Jacksonville | 05/28/19 Kaplan | United Package   | Produce   | U  |
| 18 | West Distributors  | Orlando      | 04/17/19 Kaplan | Federal Shipping | Beverages | S  |
| 17 | B's Beverages      | Jacksonville | 05/14/19 Davis  | United Package   | Beverages | D  |
| 16 | LINO-Delicateses   | Orlando      | 05/21/19 Davis  | United Package   | Beverages | S  |
| 10 | rrader Jerry       | татра        | 04/10/19 Kapian | опітед наскаде   | Produce   | U  |

If you want titles to repeat on each new page, click the **Print Titles** icon in the **Page Layout** group. In the example below, row 1 will print on each new page. This includes the header titles.

| Page Margins Head                                                           | er/Footer Sheet           |         |
|-----------------------------------------------------------------------------|---------------------------|---------|
| Print <u>a</u> rea:                                                         |                           |         |
| <u>R</u> ows to repeat at top:                                              | \$1:\$1                   |         |
| Columns to repeat at left:                                                  |                           |         |
| Print                                                                       |                           |         |
| Gridlines                                                                   | Comments: (None)          |         |
| Black and white   Draft quality                                             | Cell errors as: displayed |         |
| Row and column headi                                                        | ngs                       |         |
| Page order                                                                  |                           |         |
| ● $\underline{D}$ own, then over ● ○ $\underline{O}$ ver, then down ● □ □ □ |                           |         |
|                                                                             | Print Print Preview       | Options |
|                                                                             |                           |         |

Continued on the next page

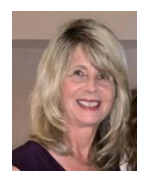

If you want gridlines to appear on the printout, check the Print box in the Sheet Options group.

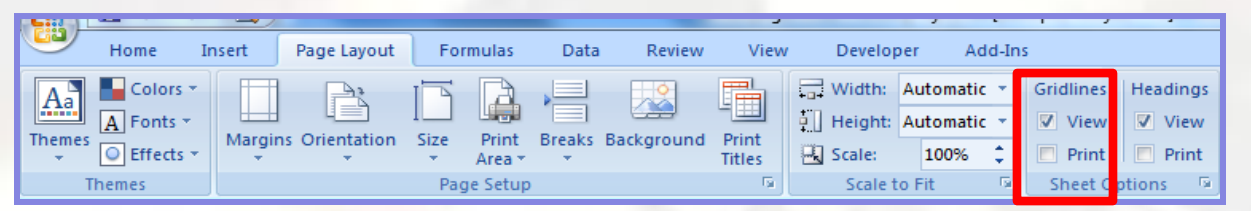

If you want to just print certain data, select the data and then click on the Print Area icon in the Page Setup group. In the screen shot below, notice the select data (highlighted in blue). After selecting the data, click on Set Print Area. Only that data would print. You can later clear the print area.

|                 | righter a               |         | oge coyour     |       |                 | 0.000           |            |                   |          | iopei - i  |          |
|-----------------|-------------------------|---------|----------------|-------|-----------------|-----------------|------------|-------------------|----------|------------|----------|
|                 | Colors *                |         |                |       | A               | -               |            |                   | 📑 Widt   | h: Automat | tic -    |
| The             | emes<br>▼ ● Effects ▼   | Margins | Orientation    | Size  | Print<br>Area * | Breaks          | Background | I Print<br>Titles | Scale    | 100%       | \$       |
|                 | Themes                  |         |                | Pag   |                 | Set Print /     | Area       | Fa                | Sca      | le to Fit  | 5        |
|                 | A2                      | - ()    | f <sub>x</sub> | ABC F |                 | -<br>⊆lear Prin | t Area     |                   |          |            |          |
|                 | А                       |         | В              |       | _               | С               | D          |                   | E        | F          |          |
|                 |                         |         | Restaura       | ant   |                 |                 |            |                   |          |            |          |
| 1               | Vendor Name             |         | Location       |       | Orde            | er Date         | Contact    | Shippe            | r        | Category   | <i>y</i> |
| 2               | ABC Foods               |         | Orlando        |       | (               | )1/17/19        | Davis      | Federal           | Shipping | Beverages  | ;        |
| 3               | West Distributors       |         | Orlando        |       | (               | 05/08/19        | Kaplan     | United F          | Package  | Beverages  | 5        |
| 4               | 4 Berglunds Specialties |         | Miami          |       | 1               | 10/18/19        | Denton     | United F          | Package  | Beverages  | 5        |
| 5               | 5 Trader Jerry          |         | Tampa          |       | 1               | 1/06/19         | Kaplan     | Federal           | Shipping | Produce    |          |
| 6               | 6 Southern Foods        |         | Tampa          |       | (               | )3/20/19        | Denton     | United F          | Package  | Meat/Poul  | ltry     |
| 7               | 7 Berglunds Specialties |         | Miami          |       | (               | 06/01/19        | Davis      | United F          | Package  | Beverages  |          |
| 8               | 8 Trader Jerry          |         | Tampa          |       | (               | )6/27/19        | Buchanan   | Speedy            | Express  | Produce    |          |
| 9               | Eastern Connect         | ion     | Jacksonvil     | lle   | (               | )1/31/19        | Davis      | Federal           | Shipping | Meat/Poul  | ltry     |
| 10              | Eastern Connection      |         | Jacksonville   |       | (               | 04/30/19 Kaplan |            | Speedy Express    |          | Produce    |          |
| 11              | SuperValue              |         | Orlando        |       | 0               | )3/22/19        | Buchanan   | Federal           | Shipping | Beverages  |          |
| 12              | 12 Trader Jerry         |         | Tampa          |       | (               | )2/20/19        | Kaplan     | Speedy            | Express  | Grains/Ce  | reals    |
| 13              | West Distributors       | 5       | Orlando        |       | (               | 04/17/19        | Kaplan     | Federal           | Shipping | Beverages  | ;        |
| 14              | Trader Jerry            |         | Tampa          |       | (               | )9/21/19        | Kaplan     | Federal           | Shipping | Beverages  | 6        |
| 15 Trader Jerry |                         | Tampa   |                | (     | 04/18/19        | Kaplan          | United F   | Package           | Produce  |            |          |

#### Need Help? Contact Us

Wouldn't your business benefit from implementing our expertise in high level data analysis? Talk to us about how we can help you improve your business, saving you time and money. Info Express Virtual Business Consultants offers Excel data analysis services, Excel coaching, and Excel one-on-one or small group online training as well as other services. See the website for a complete list of the ways we can help you - InfoExpressVBC.com. Please contact us at (561) 289-9484 or sharon daniel@att.net to discuss your needs.